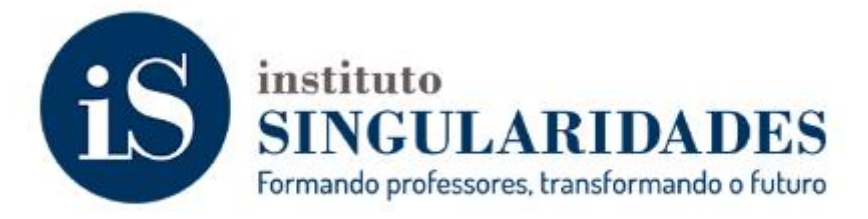

## Adicionar - Assinatura de E-mail – Outlook Web

Passo 1 – Configurações - Tela Inicial do Outlook Web

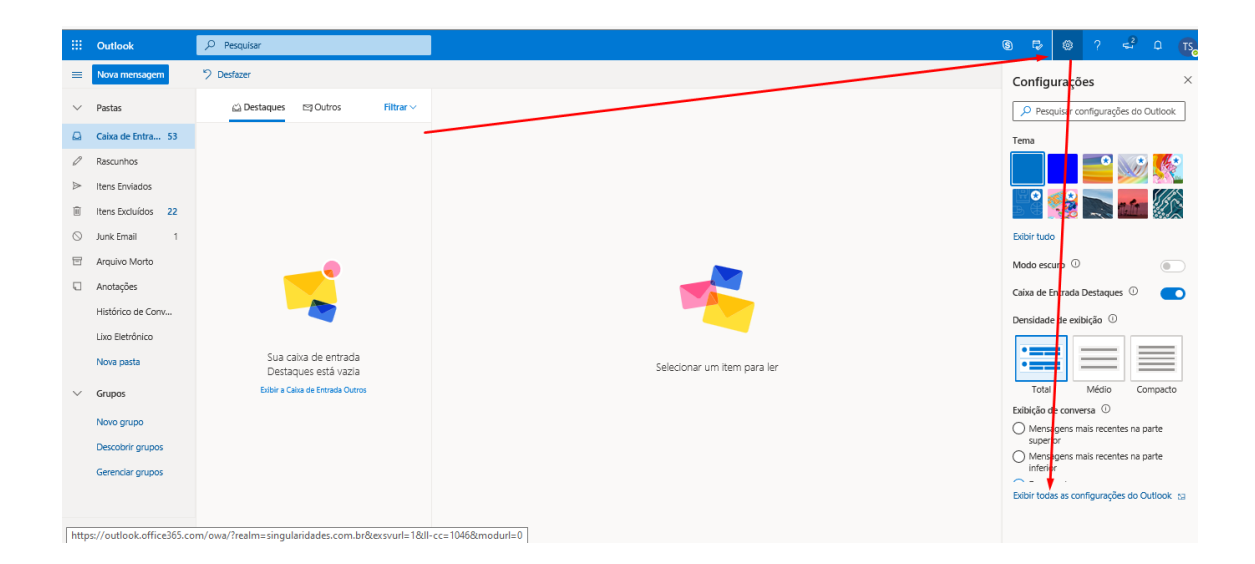

# Passo 2 – Configurações > Email > Redigir e Responder

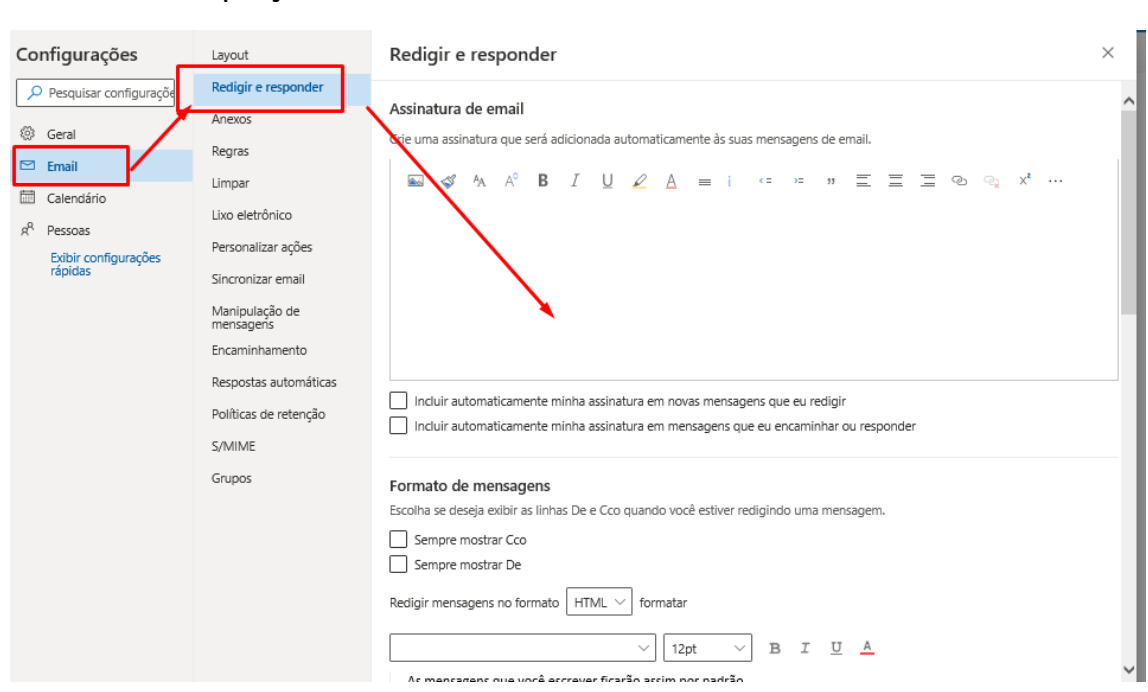

• Não esqueça de salvar a assinatura adicionada

## Adicionar Assinatura - Outlook – Programa

Crie uma nova mensagem e siga o passo abaixo :

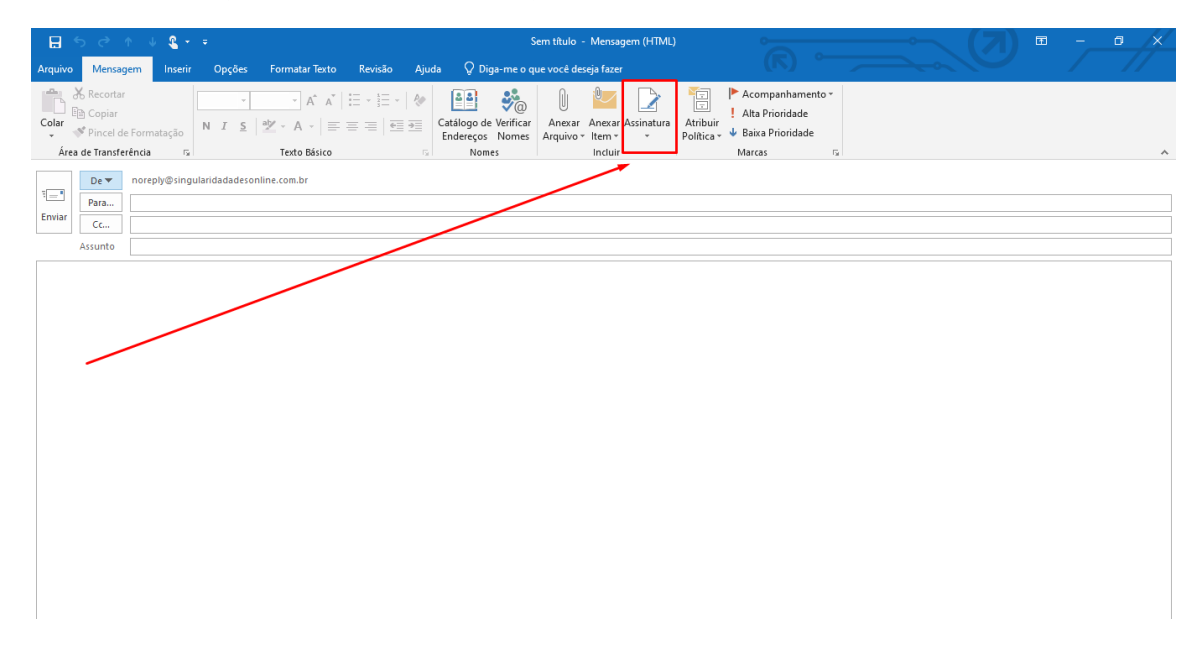

#### Passo 1 : Clique em Assinatura após abrir um novo e-mail

#### Passo 2-

Você pode editar um já existente ou criar uma nova assinatura - Clicando em Novo , Não esquecer de atribuir ela na lateral – em Novas Mensagens e Respostas e Encaminhamentos

| sindidius er oper de e                                                   | апа                      |                                    |                          |              |                                | ſ, |
|--------------------------------------------------------------------------|--------------------------|------------------------------------|--------------------------|--------------|--------------------------------|----|
| ssinatura de Email                                                       | apel de carta pessoal    |                                    |                          |              |                                |    |
| elecione a assinatura a                                                  | a ser e <u>d</u> itada   |                                    | Escolha a assinatur      | a padrão     |                                |    |
| Lucas                                                                    |                          | ^                                  | Conta de emai <u>l</u> : | ti@singulari | dades.com.br                   | •  |
| 1.1                                                                      |                          |                                    | Novas <u>m</u> ensagen   | 5:           | (nenhuma)                      | •  |
|                                                                          |                          |                                    | Resp <u>o</u> stas/encam | inhamentos:  | (nenhuma)                      | •  |
| <u>E</u> xcluir <u>N</u><br>ditar assinat <u>u</u> ra<br>Calibri (Corpo) | Lovo Salvar              | <u>R</u> enomear<br>I <u>S</u> Aut | omático 🗸 📃              | = =          | 🚨 <u>C</u> artão de Visita 📑 🦉 | 3  |
| <b>TI Singu</b><br>(11) 3034-                                            | <b>laridades</b><br>5445 |                                    | i                        | 5            |                                |    |
|                                                                          |                          | ins                                | tituto                   |              | DEC                            |    |

| Assinaturas e Papel de      | e Carta                        |                  |                                                   |            |                | ?     | ×       |
|-----------------------------|--------------------------------|------------------|---------------------------------------------------|------------|----------------|-------|---------|
| <u>A</u> ssinatura de Email | <u>P</u> apel de carta pessoal |                  |                                                   |            |                |       |         |
| Selecione a assinatur       | Escolha a assinatura padrão    |                  |                                                   |            |                |       |         |
| Lucas                       |                                |                  | Conta de emai <u>l</u> : ti@singularidades.com.br |            |                |       | $\sim$  |
| 11                          |                                |                  | Novas <u>m</u> ensagens:                          |            | (nenhuma)      |       | $\sim$  |
|                             |                                |                  | Resp <u>o</u> stas/encamin                        | nhamentos: | (nenhuma)      |       | ^       |
|                             |                                | ×                |                                                   |            | TI             |       |         |
| <u>E</u> xcluir             | <u>N</u> ovo Salvar            | <u>R</u> enomear |                                                   |            |                |       | $\sim$  |
| Editar assinat <u>u</u> ra  |                                |                  |                                                   | _          |                |       |         |
| Calibri (Corpo)             | ✓ 11 ✓ N I                     | <u>s</u> Aut     | t <del>omático 🗸 🚍</del>                          | = =        | anão de visita | · 🖸 💩 |         |
| TI Sing                     | ularidades                     |                  | i                                                 | 3          |                |       | ~       |
| (11) 3034                   | 4-5445                         | ins              | tituto                                            |            | D.D.G          |       |         |
| • • •                       | ••••                           |                  | NELLAR                                            |            |                | ок с  | ancelar |

Elaborador : Lucas Oliveira - TI